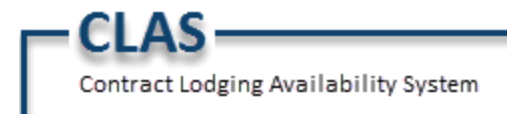

**Release Notes** 

November 2, 2020

Version 1.19.2

#### CONSUMER

• **US247**: A <u>Reminder Email</u> will be sent to guests regarding upcoming stays. The reminder email will be sent a specified number of days prior to arrival as configured in Admin.

Consumer  $\rightarrow$  Book Accommodation

| - A0   | id Room Gro   | up Name: SD Te    | sting 9281  | Autofill  |         |                     | Chan                 | ge Dates  |
|--------|---------------|-------------------|-------------|-----------|---------|---------------------|----------------------|-----------|
| action | Name (First N | lame   Last Name) | Email A     | ddress    | Gender  | Reminder<br>Email 🗹 | Room Type            | Rate Plan |
| × ≝    | George        | Myers             | * gmyers@g  | mail.com  | Seled 🗸 |                     | Classic<br>King(KCC) | TDY1      |
| × 🗉    | Gina          | Evans             | * gevans@g  | mail.com  | Seled 🗸 |                     | Classic<br>King(KCC) | TDY1      |
| × ₹    | Gary          | Grant             | * ggrant@gi | mail.com  | Seled 🗸 |                     | Classic<br>King(KCC) | TDY1      |
| ×      | Georgia       | Harris            | * gharris@g | mail.com  | Seled 🗸 |                     | Club Twin<br>Bed(TX) | TDY1      |
| ×      | Glenda        | Goodwin           | * [oodwing@ | gmail.com | Seled   |                     | Club Twin<br>Bed(TX) | TDY1      |
|        |               |                   |             |           |         |                     |                      |           |

Assigned Room Count: 4 Total Requested Room Count: 4

Select or Unselect Reminder Email checkbox as needed

Continue

CLAS Contract Lodging Availability System

| Co | nfi | rm | ati | on |
|----|-----|----|-----|----|
|    |     |    | au  |    |

| Group: SD Testing 9281<br>Hotel: Art Rotana Hotel Ba<br>CNA Reason:            | Dates: WED 10,<br>ahrain, Building 2780, Road 5722,            | /14/2020 - TUE 10/20<br>, Amwaj Islands, Muh | 0/2020 (6 NT)<br>arraq, BH 973                                |
|--------------------------------------------------------------------------------|----------------------------------------------------------------|----------------------------------------------|---------------------------------------------------------------|
| Rooms:                                                                         | Room Amount:                                                   | Taxes/Fees:                                  | Total Amount:                                                 |
| Fotal Rooms Booked<br>Classic King Rooms<br>Club Twin Bed Room<br>Total Guests | \$568.27<br>\$125.93 avg. per night<br>\$190.48 avg. per night | \$113.65                                     | \$681.92                                                      |
| Contact Info  hide contact information Contact: SD Testing                     | n ⊡ <u>hide comments</u>                                       |                                              |                                                               |
| Phone 1: +1 V                                                                  | 3039554871 C                                                   | ] INTL Number                                | Select or Unselect<br>Reminder Email check<br>box for the POC |

• **US273**: A Reports tab has been added to the Consumer Application.

Reports include: Projected In-House Hotel Allocation Detail (US263) Booking without Name (US259) Request to Cancel (US262)

Consumer → Reports Tab

| Contract Lo                                    | odging Avai                                  | lability Syste                                   | m                |              |                   |                |                |      |
|------------------------------------------------|----------------------------------------------|--------------------------------------------------|------------------|--------------|-------------------|----------------|----------------|------|
| ontract Lodging A                              | wailabilty Syste                             | m                                                |                  |              |                   |                |                |      |
| ome Research                                   | Book Accom                                   | modation Man                                     | age Bookings     | Reports      |                   |                |                |      |
| Projected 1                                    | In-House                                     | Hotel A                                          | llocation Detail | Bo           | oking Without Nam | es             | Request to Car | ncel |
| Select a Date Rang<br>Start Date<br>10/01/2020 | e and click on the<br>End Date<br>10/31/2020 | e Generate Report b<br>Hotel Name:<br>First Name | Last Name        | Arrival Date | Departure Date    | POV            | #Guests        |      |
| E All (85 items)                               |                                              |                                                  |                  |              |                   |                |                | ┛,   |
| ALEXANDER BRO                                  | GR310410153                                  | 11                                               |                  |              |                   |                | 1              | -1   |
|                                                |                                              | ALEXANDER                                        | BROWN            | 09/19/2020   | 10/10/2020        | PCS Single     |                | -    |
| BECKETT                                        | GR684859236                                  |                                                  |                  |              |                   | -              | 1              |      |
|                                                | 4                                            | JUSTIN                                           | BECKETT          | 09/02/2020   | 10/02/2020        | PCS Family     | -              |      |
| CLAY HOFFMAN                                   | GR728129092                                  |                                                  |                  |              |                   |                | 1              |      |
|                                                | 4                                            | CLAY                                             | HOFFMAN          | 08/15/2020   | 10/10/2020        | Temporary Duty | -              |      |
| DANIEL MALLIAME                                | 00741078101                                  |                                                  |                  |              |                   |                |                |      |

• **US259**: <u>Booking Without Names Report</u>. This report displays the reservation groups that do not have a rooming list, i.e., where the group name is used as a place holder for the guest name. Report parameters are Date Range, Region, Installation, Hotel. Output columns are Installation, Hotel Name, Group Name, GR#, Group Contact Email, Arrival Date, Departure Date, Number of Nights, Room Count, Guest Count. This report is available in Admin and Consumer.

Admin  $\rightarrow$  Reports  $\rightarrow$  Booking Without Names

- CLAS-

| <b>Booking With</b>   | out Names Re       | eport            |                 |                 |               |            |        | Concepted On 1 | 00/06/0000 17   |       |
|-----------------------|--------------------|------------------|-----------------|-----------------|---------------|------------|--------|----------------|-----------------|-------|
| This report disp      | lays reservation   | s that have no g | uest names.     |                 |               |            |        | export         | PDF   export XI | 134 E |
| Please select a       | date range and     | then proceed to  | click on the ge | nerate report b | utton.        |            |        |                |                 |       |
| Start Date 01/01/2020 | End Date 09/26/202 | 0                |                 |                 | Region:       | Navy Guam  | ~      | Ge             | nerate Repor    | t     |
| 1                     |                    | - Louise         |                 |                 | Installation: | all        | ~      |                |                 |       |
|                       |                    |                  |                 |                 | Hotel Name:   | all        | ~      |                |                 |       |
| 85                    |                    |                  |                 |                 |               |            |        | Group By:      | All             | ~     |
| Installation          | Hotel Name         | Group Name       | Confirmation    | Contact Email   | Arrival       | Departure  | Nights | Room Count     | Guest Count     |       |
|                       |                    |                  |                 |                 |               |            |        |                |                 | ]     |
| E All (24 tems)       |                    |                  |                 |                 |               |            |        |                |                 | ^     |
| Andersen JR           | Alupang Beac       | CN20 VMFA 242    | GR223125172     | DOLORES.MA.     | 02/04/2020    | 03/15/2020 | 40     | 245            | 245             |       |
| Andersen JR           | CNA AGIS Gu        | 604 ASOS         | GR912313391     | THOMAS.A.R      | 02/02/2020    | 02/08/2020 | 6      | 16             | 16              |       |
| Andersen JR           | CNA AGIS Gu        | CN20 36 LRS      | GR557970527     | HUGH.MULHE      | 02/04/2020    | 03/15/2020 | 40     | 15             | 15              |       |
| Andersen JR           | CNA AGIS Gu        | CN20 67 AMU      | GR605817978     | RAYNARD.TS.     | 01/30/2020    | 03/03/2020 | 33     | 79             | 79              |       |
| Andersen JR           | CNA AGIS Gu        | CN20 JDEWRP      | GR864402396     | kemian.atkins   | 02/05/2020    | 03/05/2020 | 29     | 7              | 7               |       |

• **US262**: <u>Request to Cancel Report</u>. This report will track the requests made to cancel bookings. Report parameters are Cancel Request Start Date and End Date. The output columns are Installation, Hotel, Group Name, Guest Name, Arrival Date, Departure Date, GR#, CNA #, Request to Cancel date (date hotel requested cancellation), Status (pending cancel, cancellation). Report is available in Supplier and Consumer.

Supplier  $\rightarrow$  Select a Property  $\rightarrow$  Operations  $\rightarrow$  Reports  $\rightarrow$  Request to Cancel

|                                                                                                    | DASHBOARD                                                                                                    | Operations                                             | Management                       | Property Setup         |                                                      |                                                     |
|----------------------------------------------------------------------------------------------------|----------------------------------------------------------------------------------------------------|--------------------------------------------------------|----------------------------------|------------------------|------------------------------------------------------|-----------------------------------------------------|
| Home > Reporting > Reporting                                                                                     | _                                                                                                    |                                                        |                                  |                        |                                                      |                                                     |
| Selection This<br>Pies<br>Group Arrival List<br>Daily Allocation<br>Hotel Allocation Detail<br>Request to Cancel | quest to Cancel<br>s report displays reservation t<br>see select a date range and t<br>art Date End Date<br>J/01/2020 B 08/31/2020 | hat are requested to can<br>hen proceed to click on th | el.<br>e generate report button. |                        | Generated On : 0<br>export P<br>Gener<br>Group By: 7 | 9/28/2020 14:27 ET<br>DE   expert XLS<br>ate Report |
| insi                                                                                                    | tallation Hotel Name                                                                                                    | Group Name Guest Na                                    | Booked Arrival                   | Departure Confirmation | CNA A Request                                        | Status                                              |
|                                                                                                    |                                                                                                    |                                                        |                                  |                        |                                                      |                                                     |
| 8                                                                                                    | All (5 items)                                                                                                    |                                                        |                                  |                        |                                                      |                                                     |
| Na                                                                                                    | wy Base Guam Reef Hotel                                                                                                    | DEONDRA F DEONDR                                       | 03/26/2020 04/17/2020            | 05/01/2020 GR928616736 | 3,064,094,314, 04/01/2020                            | PENDINGCXL                                          |
| An                                                                                                    | dersen J Guam Reef Hotel                                                                                                    | ANTHONY ANTHON                                         | 03/10/2020 03/31/2020            | 04/04/2020 GR317829673 | 3,147,031,844, 04/01/2020                            | PENDINGCXL                                          |
| An                                                                                                    | dersen J Guam Reef Hotel                                                                                                    | TRAVIS SU TRAVIS                                       | 02/26/2020 03/31/2020            | 04/30/2020 GR815512210 | 3,147,047,499, 04/01/2020                            | PENDINGCXL                                          |
| Ал                                                                                                    | dersen J Guam Reef Hotel                                                                                                    | LOCUS DO DONTA L                                       | 03/05/2020 04/09/2020            | 04/18/2020 GR992382654 | 3,147,059,239, 04/08/2020                            | PENDINGCXL                                          |
| An                                                                                                    | dersen J Guam Reef Hotel                                                                                                    | ERIK KUMETZ ERIK KU                                    | 03/04/2020 04/20/2020            | 04/30/2020 GR406466044 | 3,147,094,110, 04/01/2020                            | PENDINGCXL                                          |
|                                                                                                    |                                                                                                    |                                                        |                                  |                        |                                                      |                                                     |

• **US263**: <u>Hotel Allocation Detail Report</u>. This report will provide the room allocation by room type for a specified date range (past and future dates). The output columns are Date, Property Name, Room Type, Allocation Count, Allocation Booked, Amount Remaining and Restrictions. This report is available in Supplier, Admin and Consumer.

Supplier  $\rightarrow$  Select a Property  $\rightarrow$  Operations  $\rightarrow$  Reports  $\rightarrow$  Hotel Allocation Detail

| S                                                                             | Toot Custo                                                                         |                                                                             |                                                 |                                      |                   | We              | lcome Sherry Guam P                                  | Reef I |
|-------------------------------------------------------------------------------|------------------------------------------------------------------------------------|-----------------------------------------------------------------------------|-------------------------------------------------|--------------------------------------|-------------------|-----------------|------------------------------------------------------|--------|
| ict Lodging Availabilty System                                                | Test Syste                                                                         | APD 0                                                                       |                                                 |                                      |                   |                 |                                                      |        |
|                                                                               | DASHBC                                                                             | Opera                                                                       | tions Ma                                        | nagement                             | Property Setup    |                 |                                                      |        |
| election<br>Group Arrival List<br>Daily Allocation<br>Hotel Allocation Detail | This report displays th<br>Please select a date ri<br>Start Date E<br>09/01/2020 0 | e current allocation del<br>ange and then proceed<br>ind Date<br>19/30/2020 | tail from each comme<br>d to click on the gener | arcial hotel.<br>rate report button. |                   | Gen<br>Generate | erated On : 09/28/202<br>export PDE   expo<br>Report | 10 14  |
| Request to Cancel                                                             |                                                                                    |                                                                             |                                                 |                                      |                   | 6               | Group By: All                                        | _      |
|                                                                               | Date                                                                               | Hotel Name                                                                  | Room Type Name                                  | Allocation Count                     | Allocation Booked | Remaining       | Restriction                                          |        |
|                                                                               |                                                                                    |                                                                             |                                                 |                                      |                   |                 |                                                      |        |
|                                                                               | All (30 tems)                                                                      | 0                                                                           | 0                                               |                                      |                   | 10.1            |                                                      |        |
|                                                                               | 09/01/2020                                                                         | Guam Reef Hotel                                                             | Beach Twin                                      | 200                                  | 6                 | 194             |                                                      |        |
|                                                                               | 09/02/2020                                                                         | Guam Reef Hotel                                                             | Beach Twin                                      | 200                                  | 4                 | 190             |                                                      |        |
|                                                                               | 09/03/2020                                                                         | Guam Reef Hotel                                                             | Beach Twin                                      | 200                                  | 9                 | 190             |                                                      |        |
|                                                                               | 09/05/2020                                                                         | Guam Reef Hotel                                                             | Beach Twin                                      | 200                                  | 4                 | 100             |                                                      |        |
|                                                                               | 09/06/2020                                                                         | Guam Reef Hotel                                                             | Beach Twin                                      | 200                                  | 1                 | 199             |                                                      |        |
|                                                                               | 09/07/2020                                                                         | Guam Reef Hotel                                                             | Beach Twin                                      | 200                                  | 1                 | 199             |                                                      |        |
|                                                                               | 09/08/2020                                                                         | Guam Reef Hotel                                                             | Beach Twin                                      | 204                                  | 1                 | 203             |                                                      |        |
|                                                                               | 09/09/2020                                                                         | Guam Reef Hotel                                                             | Beach Twin                                      | 204                                  | 1                 | 203             |                                                      |        |
|                                                                               | 09/10/2020                                                                         | Guam Reef Hotel                                                             | Beach Twin                                      | 204                                  | 1                 | 203             |                                                      |        |
|                                                                               | 09/11/2020                                                                         | Guam Reef Hotel                                                             | Beach Twin                                      | 204                                  | 1                 | 203             |                                                      |        |
|                                                                               |                                                                                    |                                                                             |                                                 |                                      |                   |                 |                                                      |        |

• **US274** Audit data from the Consumer tables 2016 and prior has been archived. The audit tables are AuditTrip, AuditResv and AuditResvGuest.

Beach Twin

204

1

203

Consumer  $\rightarrow$  Manage Bookings / Search for a booking / View Audit

Guam Reef Hotel

09/13/2020

-CLAS-

| lome | Research Book             | Accommodation Manage       | e Booking | s Repor   | ts           |                |             |                                |
|------|---------------------------|----------------------------|-----------|-----------|--------------|----------------|-------------|--------------------------------|
|      | Group Name: VS18 9        | 009th (DAVIS MATT) re      | ef:# GR62 | 5596728 N | lumber of Mo | difications: 8 | Number of P | roperties: 1 <u>dose</u> 🛛     |
|      | Date Time                 | User                       | Rooms     | Guests    | Arrive       | Depart         | CNA Reason  | Change Type(s)                 |
| Con  | 09/26/2018 02:25:12<br>AM | jane.raras@andersen.af.mil | 22        | 31        | 09/07/2018   | 09/24/2018     |             | Modify:                        |
|      | 09/22/2018 03:46:52<br>AM | jane.raras@andersen.af.mil | 22        | 31        | 09/07/2018   | 09/24/2018     |             | Modify: Room Types,Group Info  |
| mive | 09/22/2018 03:45:30<br>AM | jane.raras@andersen.af.mil | 22        | 30        | 09/07/2018   | 09/24/2018     |             | Modify: Room Types,Group Info  |
| mive | 09/22/2018 03:44:17<br>AM | jane.raras@andersen.af.mil | 21        | 29        | 09/07/2018   | 09/24/2018     |             | Modify: Room Types,Group Info  |
| ocat | 08/28/2018 05:29:33<br>AM | jane.raras@andersen.af.mil | 21        | 29        | 09/07/2018   | 09/24/2018     |             | Modify: Room Types,Group Info  |
| 5    | 08/25/2018 04:50:18<br>AM | lizel.gutierrez@hilton.com | 21        | 29        | 09/07/2018   | 09/24/2018     |             | Accepted: Hilton Guam Resort a |
| Tope | 08/14/2018 00:48:04<br>AM | jane.raras@andersen.af.mil | 21        | 29        | 09/07/2018   | 09/24/2018     |             | Modify: Room Types,Group Info  |
|      | 08/13/2018 02:51:54<br>AM | jane.raras@andersen.af.mil | 21        | 21        | 09/07/2018   | 09/24/2018     |             | New                            |
|      | aloct                     | Internal Comments:         |           |           |              |                |             |                                |

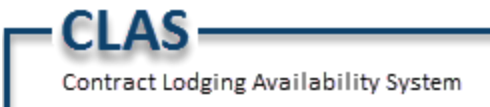

# DEFECTS

#### Consumer

• DE284: Reservation action buttons (View, Modify, Cancel) move off the page if Internal Comments are too long. The formatting of Internal Comments was causing this defect. The formatting of Internal Comments has been corrected. The View, Modify and Cancel buttons are now accessible.

Consumer  $\rightarrow$  Mange Bookings.

## Search Booking Results

| displayi | ing <b>1</b> - <b>1</b> of <b>1</b> bookings                            | # share              | ed room 🛛 📀 co       | nfirmation 😢   | pending cancel 🔞    | cancellation |
|----------|-------------------------------------------------------------------------|----------------------|----------------------|----------------|---------------------|--------------|
| action   | Group Name                                                              | Arrival Date         | Property Name        |                | Reservation No.     | Rooms        |
| -        | SD Testing 924-1                                                        | 09/26/2020           | Best Western Oliv    | ve Bahrain 🛛 😔 | GR114367560         | 1            |
|          | View Audit                                                              | Modify Group         | View Guests          |                | ooking Cano         | el Group     |
| Rese     | rvation Details                                                         |                      |                      |                |                     |              |
|          | Notes: Reservation comr                                                 | nents                |                      |                |                     |              |
| Interr   | nal Comments:<br>Internal commer<br>aaaaaaaaaaaaaaaaaaaaaaaaaaaaaaaaaaa | nts. Internal Commen | ts Formatting.       |                |                     |              |
|          | ref #: GR114367560                                                      | Purpose of           | Visit: Temporary Dut | y              | Booking Status: CON | FIRMED       |
|          | Arrival Date: 09/26/2020                                                | Departure            | Date: 09/30/2020     |                | Guest Count: 1      |              |
|          | Location: Bahrain, USA                                                  |                      |                      |                |                     |              |
|          | CNA Issuer: Bahrain NSA                                                 |                      |                      |                |                     |              |

• DE285: Manage Bookings / Search When using Google Chrome, the Search fields did not display clearly when the browser zoom level is less than 110%.

Consumer → Manage Bookings

| the fact that      |                    |
|--------------------|--------------------|
| Contract Lodging A | wailability System |

CLAS-

| Here       Manage Bookings         Confirmation       Choose one or more criteria on the left hand column to perform a sear         Arrival Start:       Field labels are displayed         Arrival End:       Image: Select                                                                                                    | Home Research                    | Book Accommodation Manage Bookings Reports                                  |
|----------------------------------------------------------------------------------------------------|----------------------------------|-----------------------------------------------------------------------------|
| Search Bookings Concellation Choose one or more criteria on the left hand column to perform a sear Arrival Start: T Field labels are displayed correctly. Location T Select T Property Name Group Name Group Name Group Name Property Name Property Property Property Prope | Home Manage Bookings             |                                                                             |
| Choose one or more criteria on the left hand column to perform a sear<br>Arrival Start:<br>Arrival End:<br>Location<br>Select<br>Property Name<br>CNA Issuer<br>Select<br>Show Cancelled Bookings<br>Group Name<br>Group Name<br>Property Name<br>Property Name                                                                                                    | Search Bookings                  |                                                                             |
| Arrival Start:<br>Field labels are displayed<br>correctly.<br>Location<br>Select<br>Show Cancelled Bookings<br>Croup Name<br>Group Name<br>Sorting Options<br>Arrival Date<br>Group Name<br>Property Name                                                                                                    | Confirmation Cancel              | lation Choose one or more criteria on the left hand column to perform a sea |
| Arrival Start:<br>Arrival End:<br>Location<br>Select<br>Property Name<br>CNA Issuer<br>Select<br>Show Cancelled Bookings<br>Group Name<br>Group Name<br>Output<br>Sorting Options<br>Arrival Date<br>Group Name<br>Property Name                                                                                                    |                                  | Choose one of more chickla on the left hand column to perform a sea         |
| Arrival End:<br>Location<br>Select V<br>Property Name<br>CNA Issuer<br>Select V<br>Show Cancelled Bookings<br>Group Name<br>Group Name<br>Group Name<br>Property Name                                                                                                    | Arrival Start:                   | Field labels are displayed                                                  |
| Location Select  Property Name CNA Issuer Select  Show Cancelled Bookings Group Name Group Name Group Name Arrival Date Group Name Property Name                                                                                                    | Arrival End:                     | correctly.                                                                  |
|                                                                                                    | Location                         |                                                                             |
| Property Name CNA IssuerSelect Solect Name Group Name Group Name Arrival Date Group Name Property Name Property Name                                                                                                    | Select                           | ×                                                                           |
| CNA Issuer Select  Select  Show Cancelled Bookings Group Name Group Name Group Name Arrival Date Arrival Date Group Name Property Name                                                                                                    | Property Name                    |                                                                             |
| CNA Issuer  Select  Show Cancelled Bookings  Group Name Group Name Sorting Options Arrival Date Group Name Property Name                                                                                                    |                                  |                                                                             |
| Show Cancelled Bookings      Group Name     Group Name     Sorting Options     Group Name     Oroup Name     Property Name                                                                                                    | CNA Issuer                       |                                                                             |
| Show Cancelled Bookings Group Name Group Name Sorting Options Arrival Date Group Name Property Name                                                                                                    | Select                           | ~                                                                           |
| Group Name<br>Group Name<br>Sorting Options<br>Arrival Date<br>Group Name<br>Property Name                                                                                                    | Show Cancelled Bo                | okings                                                                      |
| Group Name Group Name Group Name Sorting Options Arrival Date Group Name Property Name                                                                                                    |                                  |                                                                             |
| Sorting Options  Arrival Date  Group Name  Property Name                                                                                                    | Group Name Guest N               | ame                                                                         |
| Sorting Options   Arrival Date  Group Name  Property Name                                                                                                    | Group Name                       |                                                                             |
| Sorting Options  Arrival Date  Group Name  Property Name                                                                                                    |                                  |                                                                             |
| Arrivel Date     Group Name     Property Name                                                                                                    | Sorting Options                  |                                                                             |
| Group Name     Property Name                                                                                                    | <ul> <li>Arrival Date</li> </ul> |                                                                             |
| O Property Name                                                                                                    | Group Name                       |                                                                             |
|                                                                                                    | O Droporty Namo                  |                                                                             |

- DE286: Cannot access reservation due to missing CNA Issuer ID (CustomBaseID). Code has been fixed to fill in the CustomBaseID if it is missing.
- DE287: Software defect prevented a user from removing a guest (cancel) from a reservation if in a shared room with a guest that has an earlier departure date.

Users can now remove a guest from a shared room with any departure date.

| Guam I     | Plaza Resort aı        | nd Spa          |                 |                   |                                                                | <u>dose</u> 🗙 |
|------------|------------------------|-----------------|-----------------|-------------------|----------------------------------------------------------------|---------------|
| Change the | stay dates of one or m | ore guests. res | ervation dates: | 10/04/2020-11/    | GR791248441<br>04/2020                                         |               |
| action     | Names                  | Room Type       | Rate D          | ate Range         |                                                                |               |
|            | Phillip Jones          | Standard Twin   | 117.66 10/0     | 4/2020-10/18/2020 | Cancel one guest in the room share                             |               |
|            | Gary Ross              | Standard Twin   | 71.62 10/0      | 4/2020-10/09/2020 | with earlier check-out than the other                          |               |
|            | David Dresher          | Standard Twin   | 71.62 10/0      | 4/2020-10/18/2020 | 80000                                                          |               |
|            | Henry Higgins          | Standard Twin   | 71.62 10/0      | 4/2020-10/18/2020 |                                                                |               |
|            | Francine Findlay       | Standard Twin   | 110.9 10/0      | 4/2020-11/04/2020 | Cancel another guest in a room<br>share with a later check-out |               |
|            | Shirley Graves         | Standard Twin   | 71.62 10/0      | 4/2020-10/18/2020 | share with a later check out                                   |               |
|            | Alana Davis            | Standard Twin   | 71.62 10/0      | 4/2020-10/18/2020 |                                                                |               |
|            | Penelope Perkins       | Standard Twin   | 71.62 10/0      | 4/2020-10/18/2020 |                                                                |               |
|            |                        |                 |                 |                   |                                                                |               |
|            |                        |                 |                 |                   |                                                                | hanges        |
|            |                        |                 |                 |                   |                                                                | nonges        |
|            |                        |                 |                 |                   |                                                                |               |

• DE288: Cannot access a reservation due to the room type/rate plan assigned at booking does not belong to the supplier selected. A booking verification is now in place to check that the selected room type/rate plan belongs to the supplier selected.

Release Notes

December 10, 2020

Version 1.19.3

### CONSUMER

• **DE289:** The Reminder Email check box for POC would not remain selected after the booking was completed. See US247 for the initial design.

Consumer  $\rightarrow$  Book Accommodation Complete a booking and select Reminder Email for POC.

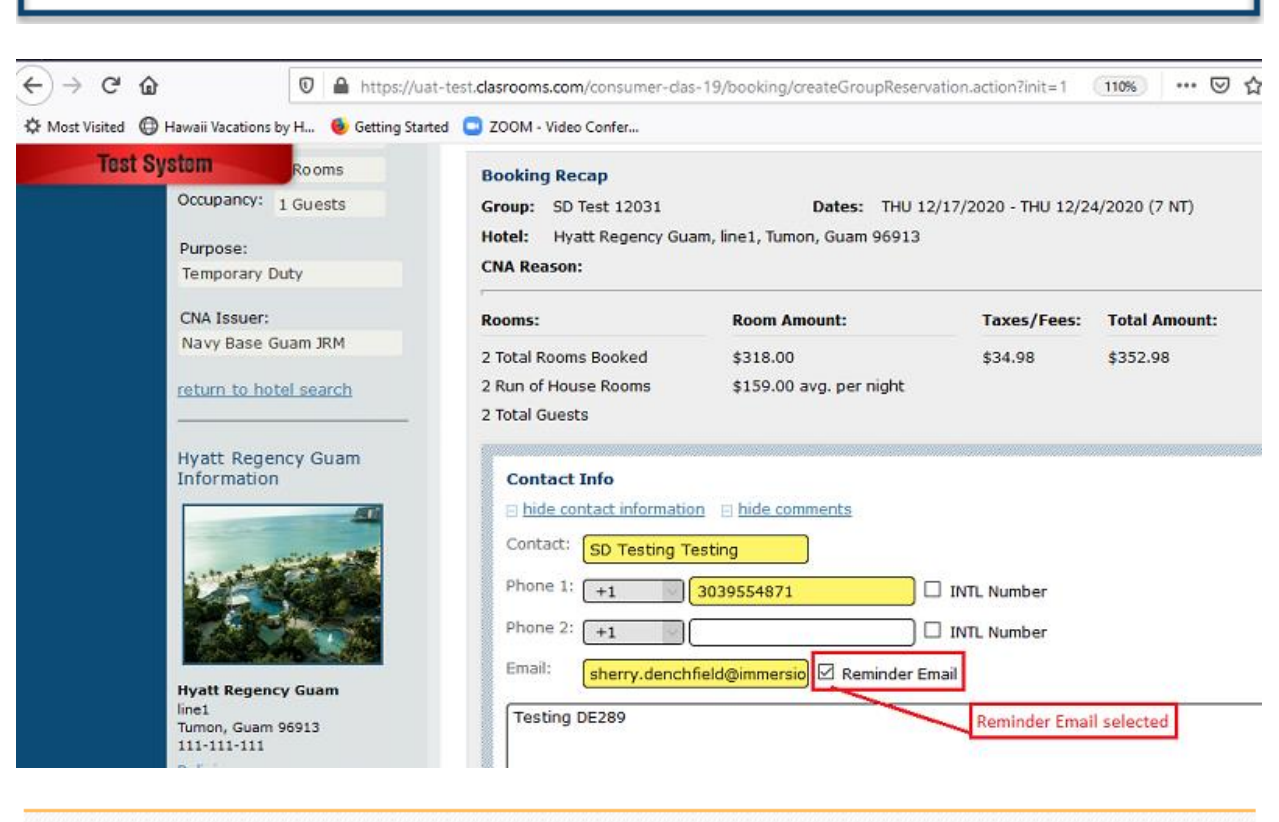

**Group Booking Confirmed** 

CI AS

Contract Lodging Availability System

Confirmation# GR365068563

Consumer  $\rightarrow$  Manage Bookings

Locate test booking. Go to Modify Group Details. Verify POC Reminder Email check box remains selected.

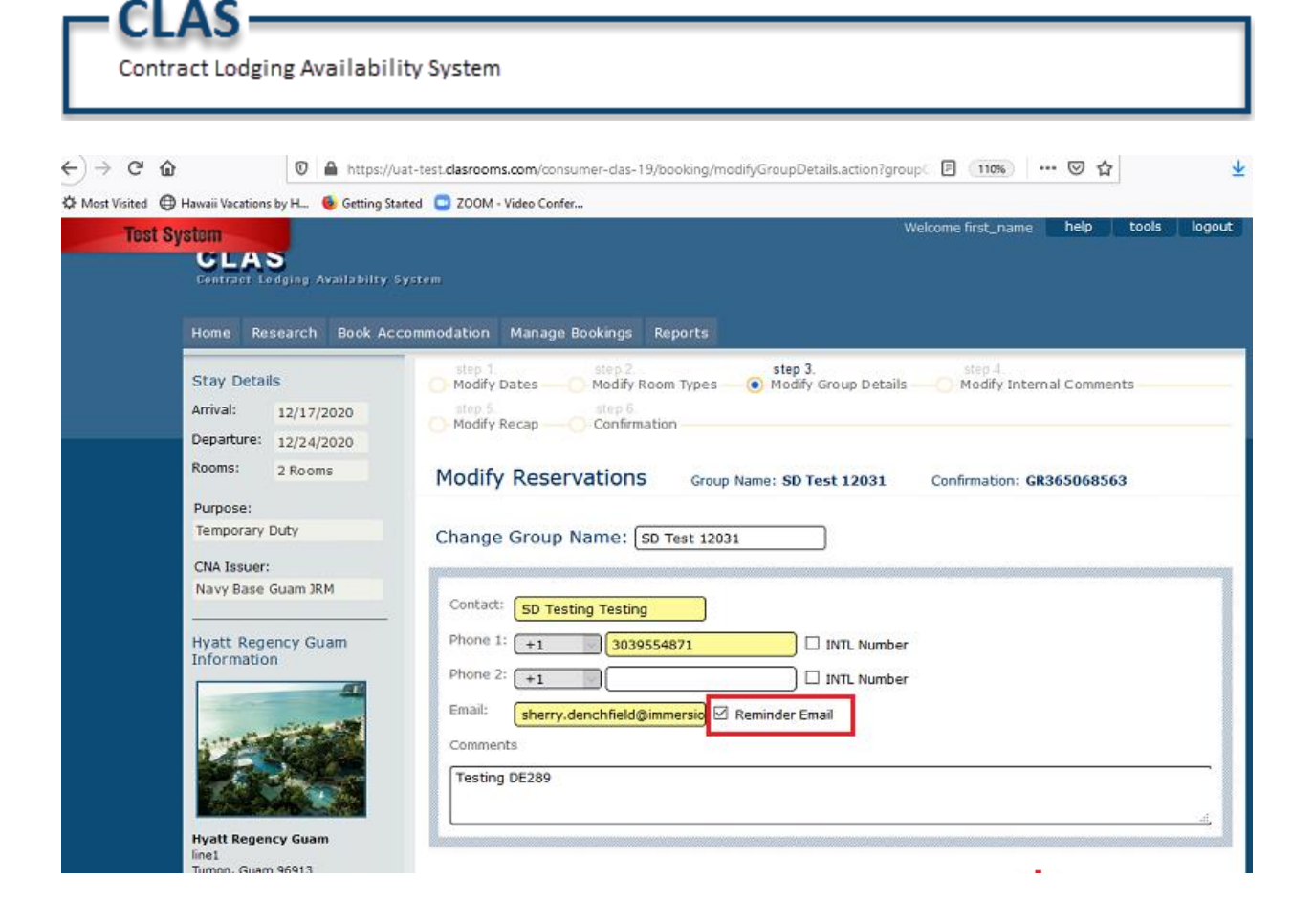